# HOW TO USE EQUIP TEACHER NOTES

#### DESCRIPTION

EQUIP is a Java<sup>™</sup> based program used to control QuarkNet's cosmic ray muon detectors (CRMD). It must be installed on the computer that is being used to operate the CRMDs and can be obtained, for free, from the QuarkNet Cosmic Ray e-Lab website.

#### STANDARDS ADDRESSED (FILL IN AS APPROPRIATE. THIS LIST SHOWS FORMAT.)

Next Generation Science Standards

Science and Engineering Practices

4. Analyzing and interpreting data

5. Using mathematics and analytical thinking

**Crosscutting Concepts** 

1. Observed patterns

Common Core Literacy Standards

Reading

9-12.4 Determine the meaning of symbols, key terms . . .

9-12.7 Translate quantitative or technical information . . .

#### Common Core Mathematics Standards

MP2. Reason abstractly and quantitatively.

#### ENDURING UNDERSTANDINGS

• One EU per activity

• Data are organized in charts, tables, and/or graphs for analysis that often includes recognition of patterns in the data.

#### LEARNING OBJECTIVES (BEGIN WITH VERB THAT CAN BE MEASURED.)

As a result of this activity, students will know and be able to:

- 1. Install EQUIP on a computer.
- 2. Read the data output.
- 3. Identify if the GPS signal is valid or invalid.
- 4. Identify the readings for latitude, longitude and altitude.
- 5. Access the list of commands, using commands H1 and H2
- 6. Execute special commands such as ST and SA
- 7. Locate the data files on the computer.
- 8. Interpret time and date from the Log file format.
- 9. Control the coincidence level for the CRMDs.
- 10. Compare and contrast time over threshold graphs for consistency.
- 11. Interpret channel and coincidence rates.
- 12. Measure temperature and pressure as a function of time.

#### BACKGROUND MATERIAL

This is content information for the teacher, often including links for where to get more information.

#### **PRIOR KNOWLEDGE**

Cosmic rays are spontaneously created particles that exist in our atmosphere. They are created by the arrival of a proton (or a similar particle) from outer space. The proton interacts with the atoms in the atmosphere and, via mass and energy interactions, new particles are created, included muons. Muons are charged leptons, and are therefore similar to electrons, but about 200 times as massive. Muons exist for about 2.2µs. Due to relativistic effects, some muons reach the surface of Earth, where they can be detected by various means.

The CRMDs are designed to detect muons and relay the optical and electrical signals they produce to a data acquisition card (DAQ), and computer and be analyzed using a program such as EQUIP and the Cosmic Ray e-Lab. <u>https://www.i2u2.org/elab/cosmic/home/project.jsp</u> EQUIP gives students and teachers the tools needed to do preliminary analysis of cosmic ray muon data. Every CRMD has up to four channels, which can be operated independently according to the plans of the experimenter. When the channels are placed directly on top of one another, they are called "stacked" and when they are spread out they are called an "array". Variations of both arrangements exist, as well as hybrid arrangements.

#### **Resources/Materials**

CRMD Dedicated computer DAQ driver installed EQUIP installed on the computer https://www.i2u2.org/elab/cosmic/data/equip.jsp GPS antenna installed and located at an appropriate window or outdoor location.

#### **IMPLEMENTATION**

EQUIP allows the CRMD user to control all aspects of data collection, from a GUI format. Time over threshold (TOT), Rate, Shower, and Geometry tabs allow the user to read information related to the data, as well as access other important features of the CRMDs.

🕌 EQUIP - e-Lab Qn User Interface Purdue

| Control Panel TOT Monitor Rate Monitor Shower Monitor Geometry |
|----------------------------------------------------------------|
|----------------------------------------------------------------|

Figure 1 Tabs for EQUIP operation.

#### **Control Panel**

(1) Position the GPS unit near a window, preferably facing south, but at least near a window with a clear view of the sky. (If your windows are facing a narrow or tree-lined street, without a clear view of the sky, you may need to re-position the GPS).

Measure the geometry (the distance and relative location north, south, east or west) of the GPS relative to the four channels. (For more information, see the *geometry tutorial* in the Cosmic Ray e-Lab). This geometry must be directly entered into the e-Lab. *NOTE: EQUIP does NOT upload geometry*. Latitude, longitude, and altitude are found on EQUIP Control Panel tab and the Geometry tab, once linked. If connected to the Internet, the Geometry tab in EQUIP will show an approximate location of the GPS. No geometry information is automatically uploaded from EQUIP.

The DAQ should be receiving power, have several flashing lights and the numbers on the counter should be changing.

(2) Start EQUIP. After opening EQUIP, select under Serial port, the COM port for the DAQ. On PCs, it is often COM3 or COM4. There are other possibilities on Apple platform. If you have a blank or no connecting ports, check that the correct driver is downloaded and installed. The URL for the DAQ driver is printed on the underside of the DAQ.

| 🍰 EQUIP - e-Lab | Qn User Interface               | Purdue       |                |          |             |
|-----------------|---------------------------------|--------------|----------------|----------|-------------|
| Control Panel   | TOT Monitor                     | Rate Monitor | Shower Monitor | Geometry |             |
| Log file:       | data/EQUIP_22JUL2016_105348.txt |              |                |          | Choose File |
| Serial port:    | COM4                            |              | -              |          |             |

Figure 2 Log file and Serial port of the Control Panel.

If connected, a number of preprogrammed commands should execute and show in the data capture window. If data continues streaming, press Disable (CD) near the bottom of the window.

(3) Select the following sequence of commands to make sure the detector is working properly and to record the status of the DAQ into the data file to be uploaded to the Cosmic Ray e-Lab.

| Command                | Comment                                                                                                    |  |
|------------------------|----------------------------------------------------------------------------------------------------|--|
|                        | Information for geometry is displayed here and under the                                                                         |  |
| GPS (DG)               | Geometry tab. The geometry in EQUIP does <i>not</i> automatically                                                                |  |
| 013(00)                | upload to e-Lab. Check that there are at least 4 satellites. This                                                                |  |
|                        | may take up to 30 minutes after a cold start of the DAQ.                                                                         |  |
| Page 1 (H1)            | This displays page 1 of the help menu. It verifies the DAQ                                                                       |  |
|                        | number, version number, and other details.                                                                                       |  |
| Page 2 (H2)            | This displays page 2 of the help menu.                                                                                           |  |
| Barometer (HB)         | This displays the help menu for the barometer. The barometer                                                                     |  |
|                        | should be calibrated according to the instructions.                                                                              |  |
| Status (HS)            | Shows Help Status information                                                                                                    |  |
| Trigger (HT)           | Shows Help Trigger information                                                                                                   |  |
| Setup (V1)             | Check for any error messages.                                                                                                    |  |
| Voltages (V2)          | Monitors voltages on the board.                                                                                                  |  |
| GPS Lock (V3)          | Gives readouts of satellite timing.                                                                                              |  |
| Scalars (DS)           | Displays the scalar values.                                                                                                    |  |
| Control Registers (DC) | Displays the control registers.                                                                                                  |  |
| Timing Registers (DT)  | Display of timing registers.                                                                                                    |  |
| Trigger                | Check the channels, coincidence level, gate width, and pipeline delay. Gate width is often 300 ns, and pipeline delay is 100 ns. |  |
| Threshold (TL)         | Shows the threshold voltage levels, usually 300 ms.                                                                              |  |
|                        | From the drop-down menu, select Reset Scalars 3 x, and set                                                                       |  |
|                        | the Time Interval to 5 minutes. This allows for data to regularly                                                                |  |
| Status Output          | include GPS information, counts for each channel, refreshed at                                                                   |  |
|                        | 5 minute intervals, and for that configuration to be saved and                                                                   |  |
|                        | used again without more command prompts.                                                                                         |  |
| Type BA on Command     | Verifies the setting of the barometer, if it has been calibrated.                                                                |  |
| Line                   | Does not work when over 1000 meters altitude.                                                                                    |  |
| Save (SA 1)            | Saves the setup.                                                                                                    |  |
|                        | The detector is now collecting enabled, as seen in the data                                                                      |  |
|                        | window.                                                                                                    |  |

Table 1 Sequence of commands at start up, beginning near the top of the Control Panel, and moving down. SeeFigure 3.

| 🚳 EQUIP - e-Lab Qn User Interface Purdue                                             |                                                                                |        |
|--------------------------------------------------------------------------------------|--------------------------------------------------------------------------------|--------|
| Control Panel TOT Monitor Rate Monitor Shower Monitor Muon Lifetime Monitor Geometry |                                                                                |        |
| 100 file: Cillisers/cosmic/Desidon/Data 6818/CR_DAO_6818_10_SEP_2015 trt             | BBFEAABA 00 00 00 00 00 00 00 38 BB4D2550 210246.006 100915 A 09 0 +0064       |        |
| Choose File                                                                          | CD3D9DB6 AF 00 2E 00 00 00 00 00 CD2EC851 210258.006 100915 A 09 0 +0056       |        |
| Serial port: COM4                                                                    | CD3D9D86 00 00 00 00 32 00 31 00 CD2EC851 210258.006 100915 A 09 0 +0056       | -      |
|                                                                                      | CD3D9DBC 00 30 00 32 00 32 00 00 CD2EC051 210258 006 100915 % 09 0 +0056       | Raw    |
| S/N: 6818 Lindate Reset scalers(RB) Reset board(RE) CPS(DG)                          | D0E030F5 A9 00 2E 00 2E 00 2E 00 D029E8D1 210300.006 100915 A 09 0 +0064       |        |
|                                                                                      | DOE030F5 00 3D 00 3A 00 3D 00 00 D029B8D1 210300.006 100915 A 09 0 +0064       | data   |
|                                                                                      | D0E030F6 00 00 00 00 00 00 00 28 D029B8D1 210300.006 100915 A 09 0 +0064       | uutu   |
| Page 1(H1) Page 2(H2) Barometer(HB) Status(HS)                                       | D6099B12 AD 00 2C 00 00 00 00 00 D4A2218E 210303.014 100915 A 09 0 +0056       | outout |
| Trigger(HT) Setup(/1) Voltages(/2) GPS Lock(/3)                                      | D6099B12 00 00 00 00 31 00 30 00 D4A2218E 210303.014 100915 A 09 0 +0056       | output |
| Higger(H) Getap(V) Group(V)                                                          | D6099B12 00 3F 00 00 00 00 00 D4A2218E 210303.014 100915 A 09 0 +0056          |        |
| CBR status: by you Sate want a Te and dan C. Be want status                          | DE099B13 00 00 00 24 00 22 00 26 D4A2218E 210303.014 100915 A 09 0 +0056       |        |
| GF3 status: A (Valid) Sais used. 9 1- 22.4 deg C F- 1023.351t IFA DAC- 1608          | D73E58C7 21 00 00 02 23 00 20 00 D61F99CE 210304 006 100915 3 09 0 +0064       |        |
| Latitude: 42:06.696144 N Longitude: 087:49.823360 W                                  | D73E58C7 00 2F 00 00 00 00 00 00 D61F99CE 210304.006 100915 A 09 0 +0064       |        |
|                                                                                      | D73E58C7 00 00 00 31 00 30 00 33 D61F99CE 210304.006 100915 A 09 0 +0064       |        |
| Altitude: 205.432m Time: 10/09/15 14:24:29.007                                       | D81D5DF8 A9 00 29 00 2F 00 2B 00 D79D120E 210305.014 100915 A 09 0 +0032       |        |
|                                                                                      | D81D5DF8 00 3C 00 3F 00 3C 00 00 D79D120E 210305.014 100915 A 09 0 +0032       |        |
|                                                                                      | DB1D5DF9 00 00 00 00 00 00 00 23 D79D120E 210305.014 100915 A 09 0 +0032       |        |
| Scalers(DS): 6946 7003 6751 7642 87                                                  | DCD70D5B B2 00 35 00 00 00 00 DC157AD1 210308.006 100915 A 09 0 +0064          |        |
|                                                                                      | DCD70D5B 00 00 00 00 3B 00 38 00 DC157AD1 210308.006 100915 A 09 0 +0064       |        |
|                                                                                      | DCD70D5C 00 00 00 24 00 00 00 DC157AD1 210308.006 100915 A 09 0 +0064          |        |
| Control registers(DC): 3F 70 0A 00                                                   | DCD70D5C 00 00 00 00 00 2A 00 22 DC157AD1 210308.006 100915 A 09 0 +0064       |        |
|                                                                                      | DCD/DDSC 00 30 00 00 00 00 00 00 DC15/AD1 210308.000 100915 A 09 0 +0054       |        |
|                                                                                      | DDC6396A 00 00 00 28 00 00 DD92F30E 210309.014 100915 A 09 0 +0056             |        |
| ED E1 00                                                                             | DDC6396A 00 32 00 32 00 35 00 00 DD92F30E 210309.014 100915 A 09 0 +0056       |        |
|                                                                                      | DDC6396A 00 00 00 00 00 00 00 3A DD92F30E 210309.014 100915 A 09 0 +0056       |        |
|                                                                                      | DE5413BB B1 00 33 00 33 00 33 00 DD92F30E 210309.014 100915 A 09 0 +0056       |        |
| Trigger                                                                              | DE5413BB 00 00 00 3D 00 00 00 00 DD92F30E 210309.014 100915 A 09 0 +0056       |        |
| P Ch. 1 P Ch. 2 P Ch. 3 P Ch. 4 Coincidence level 4                                  | DE5413BC 00 24 00 00 00 24 00 24 DD92F30E 210309.014 100915 A 09 0 +0056       |        |
|                                                                                      | E266AB8A BE 00 3E 00 00 00 00 00 E20B5BD1 210312.006 100915 A 09 0 +0064       |        |
| Gale width                                                                           | E266AB6E 00 00 00 00 24 00 21 00 E20B5ED1 210312.006 100915 A 09 0 +0064       |        |
|                                                                                      | E266AB8B 00 35 00 00 00 35 00 36 E20B5BD1 210312.006 100915 A 09 0 +0064       |        |
| Threshold(TL): 300.0 300.0 300.0 mV                                                  | E266AB5B 00 00 00 39 00 00 00 00 E20B5BD1 210312.006 100915 A 09 0 +0064       |        |
|                                                                                      | EB72DBF6 00 00 00 00 22 00 21 00 EBFC2D51 210218 006 100915 3 09 0 +0064       |        |
|                                                                                      | EB72D8E6 00 3F 00 00 00 00 00 EAFC2D51 210318.006 100915 A 09 0 +0064          |        |
| Status output: Reset scalars(ST 3 y) = time interval: 5 min                          | EB72D8E7 00 00 00 21 00 21 00 00 EAFC2D51 210318.006 100915 A 09 0 +0064       |        |
|                                                                                      | EB72D8E7 00 00 00 00 00 00 00 28 EAFC2D51 210318.006 100915 A 09 0 +0064       |        |
|                                                                                      | EFF3BF33 A2 00 24 00 00 00 00 00 EF749611 210321.014 100915 A 09 0 +0056       |        |
|                                                                                      | EFF3BF33 00 00 00 00 2B 00 2B 00 EF749611 210321.014 100915 A 09 0 +0056       |        |
| Enable(CE) Disable(CD)                                                               | EFF3BF33 00 35 00 00 00 00 00 00 EF749611 210321.014 100915 A 09 0 +0056       |        |
|                                                                                      | EFF3BF33 00 00 00 3B 00 39 00 3F EF749611 210321.014 100915 A 09 0 +0056       |        |
| Command: Capture Configuration(SA 1)                                                 | F7CBB3B0 B7 00 37 00 00 00 00 F6E7EF51 210326.006 100915 A 09 0 +0064          |        |
|                                                                                      | F7CED04D0 00 00 00 00 3A 00 3C 00 FEFTERS 210326.006 100915 A 09 0 +0064       |        |
|                                                                                      | F7CBB3B1 00 00 00 28 00 28 00 28 00 28 F6E7EF51 210326 006 100915 8 09 0 +0064 |        |
|                                                                                      |                                                                                |        |
|                                                                                      |                                                                                |        |
|                                                                                      |                                                                                |        |

Figure 3 Control Panel page with commands and settings highlighted.

{The ending sequence is similar. It begins with Disable (CD), followed by the commands from the top, ending with Threshold (TL).}

(4) The data are in hexadecimal format and will likely be indecipherable at first. However, seeing the data tells you if the CRMD is transmitting readings to the computer. As time goes on, you will be able to recognize parts of the raw data. It is NOT important for you to recognize and decipher each part of the output, although it does tell you more about the data.

(5) Where are the data file located on the computer? You will need to identify the location of the data files to upload the files to the e-lab for analysis. Identify the location of the EQUIP Java<sup>™</sup> program. There will be a folder named *data* in that folder. That is the default location of the data files. More information can be found on the Cosmic Ray e-Lab site https://www.i2u2.org/elab/cosmic/home/index.jsp . An e-Lab account is necessary to upload and use all of the tools on the e-lab. Contact your mentor teacher or a QuarkNet staff member for assistance. Cosmic Ray e-Lab accounts can be requested at https://quarknet.i2u2.org/sites/default/files/qn\_accounts.pdf

(6) When was this file created? As you collect more data, you will have to differentiate among the various data files. It is easy to decipher the format of the date and time settings for

the EQUIP data files. Each time you turn on EQUIP and start collecting data, the current time and date are embedded in the file name. The time stamp uses coordinated universal time (UTC) as well as the date. This indicated the time and date upon which the EQUIP file was created.

## EQUIP\_13JUL2016\_165339

(It is obvious that the file was created on July 13, 2016, but what about the time? Remember that it is UTC, which was once known as Greenwich Mean Time.)

(7) Coincidence levels. The CRMD channels record data independently, but they are more useful when they work in coincidence. Coincidence refers to a single event being recorded simultaneously in multiple channels, reducing the chances of mistaking noise for a real muon event. When the coincidence level is set at two, the DAQ waits for any two channels to detect an event within a certain time frame, known as gate width. When the coincidence level is set at three, the DAQ waits for three channels to detect an event within the gate, etc.

Common Settings (yellow boxes): TRIGGER Coincidence Level: 2 Gate Width: 300 ns Pipeline Delay: 100 ns

STATUS OUTPUT Reset Scalers (ST 3x) time interval: 5 minutes

# Time Over Threshold (TOT) Monitor

The Time Over Threshold (TOT) Monitor is a histogram that accumulates measurements of the amount of time the signal pulse from each photon from the scintillator is above the threshold voltage value. In most cases, the threshold level is 300 mV. Upon setup, the bin width can be changed, but the default is 1.25 ns.

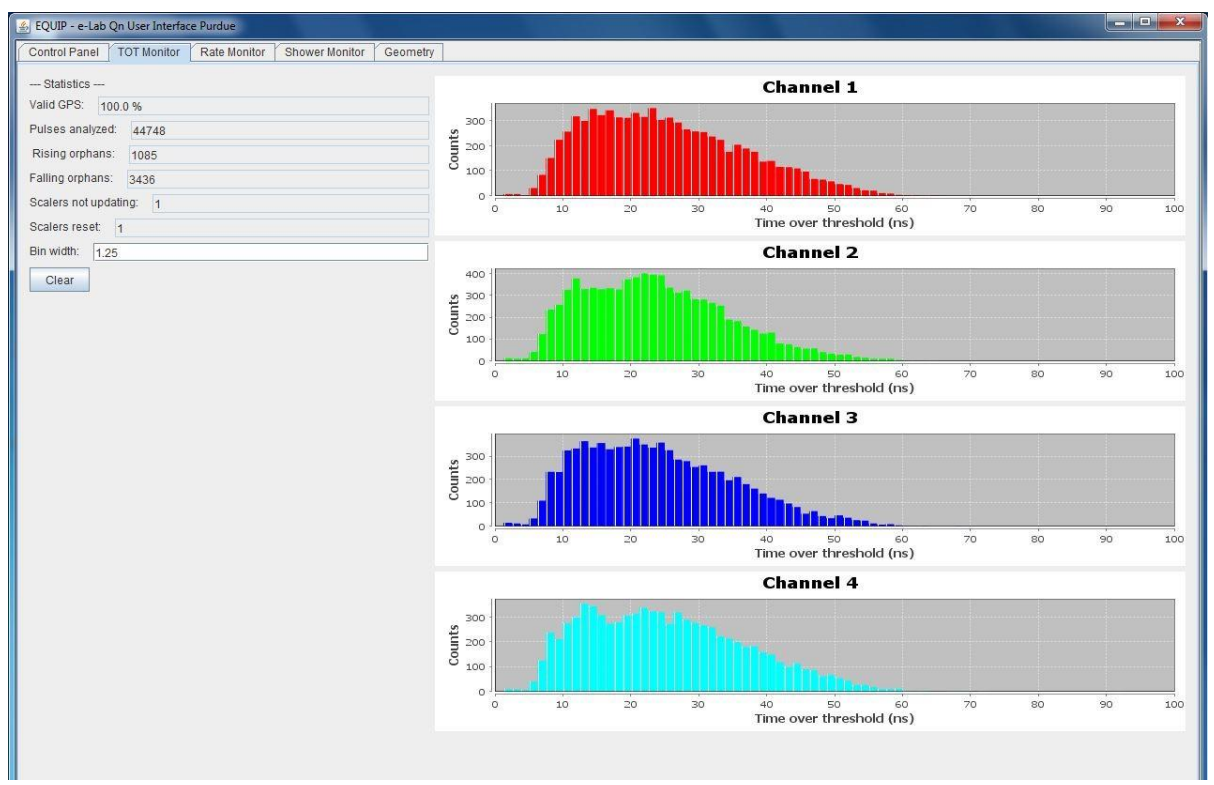

Figure 4 Time Over Threshold Monitor

The channels should have a similar shape and count range. An array setup (shown) tends to be wider than a stacked arrangement. After EQUIP is closed, these graphs are no longer accessible within EQUIP, but after uploading to e-Lab, may be viewed and manipulated using the Performance analysis tool in the Data section.

#### **Rate Monitor**

The Rate Monitor shows the rates of each channel, the coincidence rate, barometric pressure, and temperature. In general, the single channel rates should be relatively close to each other, and stable, and the coincidence rate should be stable and lower than the channel rates. If there is an anomaly, this can be due to an event of some sort or a problem with a counter.

The Temperature Pressure graph should show some variation through time. The barometer should be calibrated and show local pressure, and not sea-level corrected pressure. Depending on how the temperature probe is mounted, the readings may not be accurate. In the example shown below, the probe is mounted an outdoor, polymer, weather resistant electrical box. When the sun shines on it (noon to about one hour before sunset), the temperatures are not accurate. Daily peak temperatures of 45 C do not occur in Northbrook, IL. When uploading files to e-Lab, there is a comment box. It is helpful if you indicate if the barometer has been calibrated, and any temperature variances that need noting.

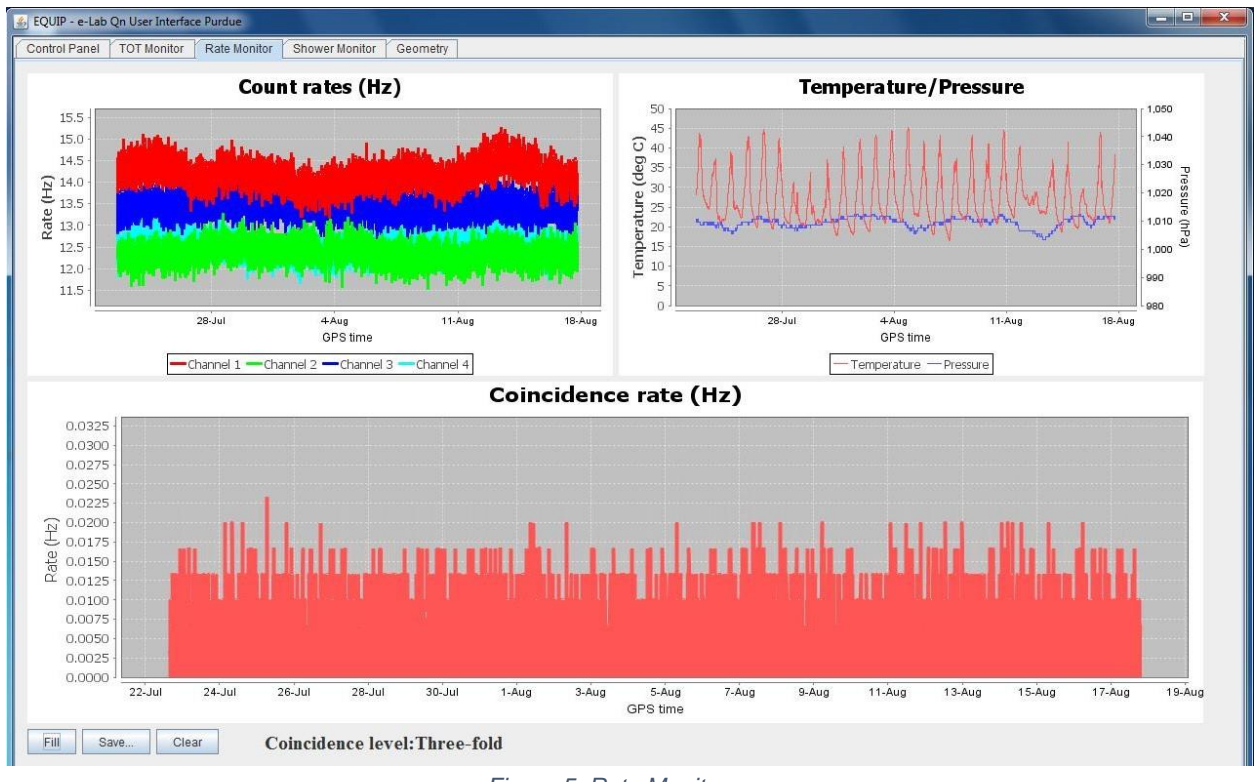

Figure 5 Rate Monitor

The Rate Monitor information is lost when you close EQUIP. When the data file is uploaded to e-Lab, the information can be found under the Data tab, View Data section and is part of the Show Blessing Charts option when a specific file is opened.

#### Geometry

The Geometry tab is for local information only. These data are **not** uploaded to e-Lab.

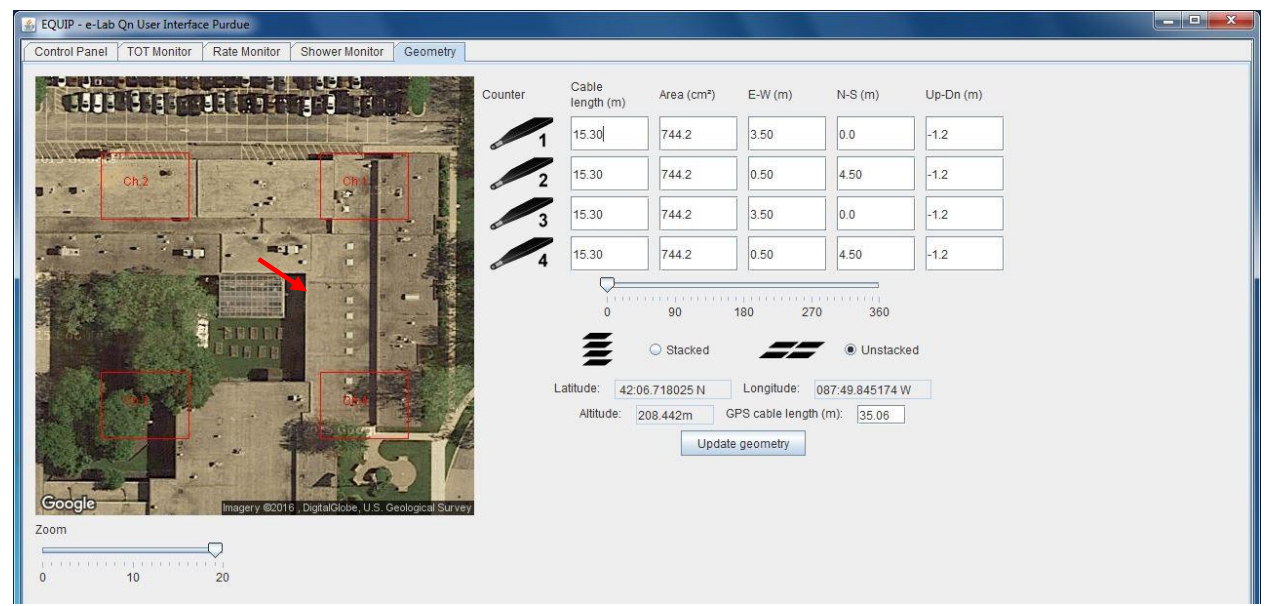

Figure 6 Geometry

## ASSESSMENT

1a. What is a coincidence setting?

1b. How does it change the rate at which CRMD channels recognize a muon candidate?1c. Do you detect more muons if the CRMDs are in 1 fold coincidence? (Or is something else happening?)

1d. What happens if you stack all 4 channels, set the CRMDs to 4 fold coincidence, and then remove one channel from the stack? What happens to the count rate?

1e. What is the general trend in the count rate (faster, slower or the same) if you start with 4 channels stacked in 4 fold coincidence, and then change to 3 fold, then 2 fold and then 1 fold.

2a. What information is included along with the GPS signal?

2b. After reading the GPS data several times, without moving the CRMDs or the GPS unit, the GPS data may fluctuate by a small amount. What does that indicate about the GPS and its accuracy?